SEO與網站優化與網路行銷與搜尋引擎與Webometrics專家

## Xenu's Link Sleuth說明

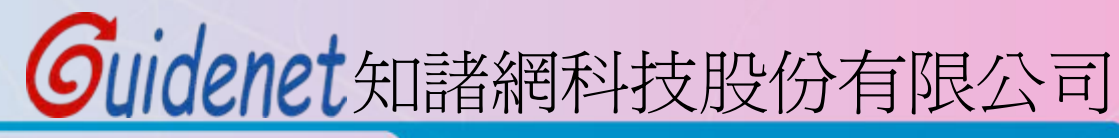

http://www.guidenet.com.tw

| Guiden                                                       | 24      | 介          | 面       | 簡介                      |                                  |                                                                                                    |
|--------------------------------------------------------------|---------|------------|---------|-------------------------|----------------------------------|----------------------------------------------------------------------------------------------------|
| S Xenu - [Xenu2] 開啓舊檔                                        |         |            |         |                         |                                  |                                                                                                    |
| File Edit Trew Options Window Help                           |         |            |         |                         |                                  | ×                                                                                                    |
|                                                              | 可控制智    | 當前進行的動作    | F۰      |                         |                                  |                                                                                                    |
| Address                                                      |         | 暫停:停在橋     | 命在的     | 的地方。                    |                                  | ^                                                                                                    |
| http://weekend.hub.edu.tw/                                   |         | 日日から、一次    | + - + + |                         |                                  |                                                                                                    |
| 🎬 開新樟室 🚟 健左樘安                                                |         | 用炉・枢旗1     | 土卜扨     | 四宜。                     |                                  |                                                                                                    |
| http /// 一/ 一/ 一/ 一/ 一/ 一/ 一/ 一/ 一/ 一/ 一/ 一/                 |         | 信止:數個物     | 合本重     | 加作由止。下次心                | 、須從頭盟始                           |                                                                                                    |
| http://weekend.hwh.edu.tw/xoops.css                          |         |            | 以中书     |                         | 原风奥历阳                            |                                                                                                    |
| http://weekend.hwh.edu.tw/memes/ximervice/css/style.css      | ok      | applicatio | 15743   |                         |                                  |                                                                                                    |
| http://weekend.hwh.edu.tw/modules/tadgallerv/class/iguerv.is | ok      | applicatio | 100146  |                         |                                  |                                                                                                    |
| http://weekend.hwh.edu.tw/weekend-logo-3.jpg                 | ok      | image/ipeg | 79204   |                         |                                  |                                                                                                    |
| http://campus.hwh.edu.tw/stu                                 | ok      | text/html  | 152     | 學牛臀家長查詢服務系統             | <li>class="browse category"</li> | > <a <="" href="httr&lt;/td&gt;&lt;/tr&gt;&lt;tr&gt;&lt;td&gt;http://www.hwh.edu.tw/&lt;/td&gt;&lt;td&gt;ok&lt;/td&gt;&lt;td&gt;text/html&lt;/td&gt;&lt;td&gt;2439&lt;/td&gt;&lt;td&gt;華夏技術學院首頁&lt;/a&gt;&lt;/li&gt; &lt;/li&gt;&lt;/td&gt;&lt;td&gt;/div&gt; &lt;! TOP Link End&lt;/td&gt;&lt;td&gt;&gt; &lt;table id=" td=""></a> |
| http://weekend.hwh.edu.tw/modules/tinvd6/                    | ok      | text/html  | 8903    | 單位簡介:華夏技術學院附設進修         | 學院暨真科進修學校                        | a da ante de la composition de la composition de la composition de la composition de la composition de la comp                                                                                                    |
| http://weekend.hwh.edu.tw/modules/tadnews/                   | ok      | text/html  | 12484   | 最新消息:華夏技術學院附設進修         | 學院暨真科進修學校                        |                                                                                                    |
| http://weekend.hwh.edu.tw/modules/tad_uploader/              | ok      | text/html  | 15606   | 進修學校通報·華夏技術學院附設         | 進修學院暨專科進修學校                      |                                                                                                    |
| http://weekend.hwh.edu.tw/_files/teacher/%e6%95%99%e5%h8%    | Sah% ok | applicatio | 70656   | 教師請假公告                  |                                  |                                                                                                    |
| http://weekend.hwh.edu.tw/modules/tinvd2/                    | ok      | text/html  | 10915   | 成員與職堂:華夏技術學院附設進         | 修學院暨車科進修學校                       |                                                                                                    |
| http://weekend.hwh.edu.tw/modules/tinvd5/                    | ok      | text/html  | 19755   | 進修學院(二技)·華夏技術學院附書       | 设准修學院暨重科准修學林                     | <i>\$</i>                                                                                                    |
| http://weekend.hwh.edu.tw/modules/tinvd7/                    | ok      | text/html  | 9776    | 進修學院(二技)·華夏技術學院附書       | 沙淮修學院醫車科淮修學林                     | <u>~</u><br>参                                                                                                    |
| http://weekend.hwh.edu.tw/modules/tinvd0/                    | ok      | text/html  | 15026   | 招生資訊 華夏技術學院附設進修         | 學院醫車科進修學校                        | ~                                                                                                    |
| http://weekend.hwh.edu.tw/modules/tinvd4/                    | ok      | text/html  | 9873    | 教學單位: 華夏技術學院附設進修        | 學院暨專科進修學校                        |                                                                                                    |
| http://weekend.hwh.edu.tw/modules/piĆal/                     | ok      | text/html  | 60903   | 行事曆:華夏技術學院附設進修學         | 院暨專科進修學校                         |                                                                                                    |
| http://weekend.hwh.edu.tw/modules/tadgallery/                | ok      | text/html  | 14246   | 活動花絮:華夏技術學院附設進修         | 學院聲車科進修學校                        |                                                                                                    |
| http://weekend.hwh.edu.tw/modules/tinvd1/                    | ok      | text/html  | 7401    | 意見反應: 華夏技術學院附設進修        | 學院聲專科進修學校                        |                                                                                                    |
| http://weekend.hwh.edu.tw/modules/tad_fag/                   | ok      | text/html  | 11204   | O&A: 華夏技術學院附設進修學院       | <b>臀</b> 車科進修學校                  |                                                                                                    |
| http://enroll.hwh.edu.tw/weekend/                            | ok      | text/html  | 16421-  | DONT A CAR. DONT        | 0000 ·· 4 4 井田井比丹由0              | *TRONG>***                                                                                                    |
| http://weekend.hwh.edu.tw/991popup.htm                       | ok      | text/html  | 282     |                         |                                  | 日 開放下記                                                                                                    |
| http://weekend.hwh.edu.tw/990608.doc                         | ok      | applicatio | 727040  | 你懷省開始,日前                | <b>浴道多少時</b> 日                   | 日 年度第一                                                                                                    |
| http://campus.hwh.edu.tw/stu/                                | ok      | text/html  | 41678   |                         |                                  |                                                                                                    |
| http://weekend.hwh.edu.tw/modules/tadnews/index.php          | ok      | text/html  | 12484   | 最新消息:華夏技術學院附設進修         | 學院暨專科進修學校                        | 127.00                                                                                                    |
| http://weekend.hwh.edu.tw/modules/tadnews/amhive.nhn         | ok      | text/html  | 9737    | 最新消息·華夏技術壆院附設進修         | 壆院暨重科淮修壆校                        | ~                                                                                                    |
| <                                                            |         |            |         |                         |                                  | >                                                                                                    |
| Ready                                                        |         |            |         | Threads: 30 605 of 8806 | URLs (6 %) done                  | 0:01:37                                                                                                    |

**撿查的速度** 

已檢查頁數 of 總頁數 URLs (百分比) Guidenet 知諸網科技股份有限公司

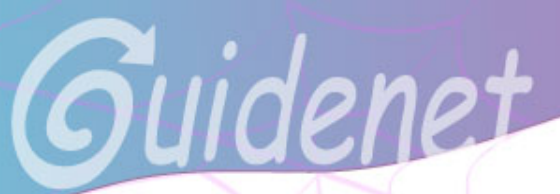

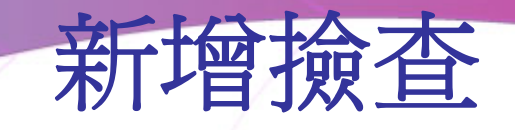

| Xenu's starting point                                                                                                    |            |
|----------------------------------------------------------------------------------------------------|------------|
| What address do you want to check?<br>(Enter your "root URL", e.g. http://www.host.com/~user/<br>and all local pages linked from it will also be checked)<br>Or check "Browse" to check your local files the same way! |            |
|                                                                                                    | ~          |
| Check external links                                                                                                    | Local file |
| 1. 輸入你要爬行的網站網址                                                                                                    |            |
| Include / Exclude:                                                                                                    |            |
| Consider URLs beginning with this as internal: <u>Add</u> Delete                                                                                                    |            |
|                                                                                                    |            |
| Tractice                                                                                                    |            |
| Do not check any URLs beginning with this: Add Delete                                                                                                    |            |
|                                                                                                    |            |
| <b>2.</b> 按下OK,                                                                                                    |            |
| Inactive 撿查動作就會自動開始                                                                                                    |            |
| More options e-mail OK                                                                                                    | Cancel     |

Guidenet知諸網科技股份有限公司

Guidenet 匯出文件檔(.TXT)

| 6    | Kenu - [Xenul]                         | 點選Fi                    | ile     |           |             |            |                                                                                          |     |
|------|----------------------------------------|-------------------------|---------|-----------|-------------|------------|------------------------------------------------------------------------------------------|-----|
| 9    | File Edit Yiew Options Windo           | ow <u>H</u> elp         |         |           |             |            | - 8                                                                                      | ¢   |
| E    | Check URL                              | Ctrl+N                  | 1       |           |             |            |                                                                                          |     |
| E    | Check URL List (Test)                  |                         |         |           |             |            |                                                                                          |     |
| A    | Onen                                   | Ctrl+O                  |         | Status 🔺  | Туре        | Size       | e Title                                                                                  |     |
| htt  | Close                                  | Ctrl+1M                 |         | not found |             |            | 媒合平台文章                                                                                   |     |
| htt  |                                        | Cultin                  |         | not found |             |            | 2009TiC100                                                                               |     |
| htt  | Zave                                   | Ctrl+S                  | L .     | not found |             |            | <span style="color:#666699"><font face="Times New Roman" size="2">http://w</font></span> | 1   |
| htt  | Save <u>A</u> s                        |                         | L .     | not Iouna | tout (html  | 01055      | <pre><img 82<="" border="U_src=" images="" imu.jpg_width="300_height=" pre=""/></pre>    |     |
| htte | Export to TAB separated file           | Ctrl+T                  |         | ok        | ICXIMUL .   | 120        | <pre>closeline color="#666690"&gt;pikerone&gt;closeline</pre>                            |     |
| ht   | Export Page Map to TAB separate        | d File                  |         | ak 2      | <b>屈山</b> 橋 | 178        | B redir                                                                                  |     |
| htt  | Export to Comb Vin File                |                         | 1       | ok        | ■進口川用ミ      | * .576     | 5 <img border="0" he<="" p="" src="images/transportation.bmp" width="108"/>              |     |
| htt  |                                        |                         |         | ok        | text/html   |            | <img border="0" src="images/hk-life.gif" width="192" height="60" alt="s?(</td> <td></td> |     |
| htt  | Create Google Sitemap File             |                         |         | ok        | text/html   |            | GeasemonkeyADUserScript                                                                  |     |
| htt  | Damas                                  |                         |         | ok        | text/html   | 6191       | l redn                                                                                   |     |
| htt  | Lause                                  |                         | L .     | ok        | text/html   |            | Link                                                                                     |     |
| htt  | Continue                               |                         | L .     | ok        | text/html   | 85907      | 7 xii                                                                                    |     |
| htt  | Stop immediately                       |                         | L .     | ok        | text/html   | 7040       | ) Link                                                                                   |     |
| htt  | Retry broken links                     | Ctrl+R                  | L .     | ok        | text/html   |            | redir                                                                                    |     |
| htt  | Report                                 | g                       |         | ok        | text/html   | 798        | 3 redir                                                                                  |     |
| htt  | Meport                                 | . 1                     |         | ok        | text/html   | 117793     | 3 redir                                                                                  |     |
| htt  | 1 Xenul                                |                         | L .     | ok        | text/html   |            | redir                                                                                    |     |
| htt  | -<br>7 ¥enu?                           |                         | L .     | OK        | text/ntml   | 26206      | TEOLT<br>                                                                                |     |
| htt  | 7 NOHOZ                                |                         | -       | ok        | text/html   | 20300      | 5 <ul> <li><ul> <li><ul> <li><ul> <li><ul></ul></li></ul></li></ul></li></ul></li></ul>  |     |
| htt  | Exit                                   | Ctrl+O                  | E=1120  | ok        | applicatio  | 77451      | 下載                                                                                       |     |
| http | migroup.ordesnop.com.twritegevrite     | DOWILLOHU ASPX .C       | E=1122  | ok        | applicatio  | 96506      | 5 下載                                                                                     |     |
| http | ://itgroup.blueshop.com.tw/fleget/File | DownLoad.aspx?C         | DE=1124 | ok        | applicatio  | 3450880    | 〕 下載                                                                                     |     |
| http | ://itgroup.blueshop.com.tw/fleget/File | DownLoad.aspx?C         | DE=1125 | ok        | applicatio  | 129993     | 3 下載                                                                                     |     |
| http | ://itgroup.blueshop.com.tw/fleget/File | DownLoad.aspx?C         | DE=1126 | ok        | applicatio  | 588288     |                                                                                          |     |
| http | Witgroup blueshop.com.tw/fleget/File   | DownLoad aspx?C         | DE=1127 | ok        | applicatio  | 1702000    | リートの                                                                                     |     |
| httr | Witemun blueshon com tw/fleget/File    | DownLoad aspx?C         | DE=1129 | ok        | applicatio  | 289280     |                                                                                          | 1   |
| <    |                                        | and the line inside its | =       |           |             | of Col III |                                                                                          |     |
|      |                                        |                         |         |           |             |            | Threads: 0 450 of 450 URLs (100 %) done 0:00:46                                          | 111 |

註:原始的TXT檔會很雜亂,再將其複製到Excel(.xls)檔,就會變的比較整齊(如下圖)

Guidenet知諸網科技股份有限公司

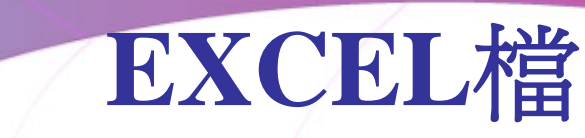

連結的目的頁面

Guidenet

## 連結的來源頁面

|    | A    | <u> </u>                                                   | C                        | D                                            |  |
|----|------|------------------------------------------------------------|--------------------------|----------------------------------------------|--|
| 9  | ID   | LinkToPage                                                 | LinkToPageStatus         | OriginPage                                   |  |
| 10 | A001 | http://hr.tmu.edu.tw/File/rule/&                           | HTTP-Error 404 Not Found | http://hr.tmu.edu.tw/                        |  |
| 11 | A002 | http://hr.tmu.edu.tw/File/assistant/assistant3/990401&     | HTTP-Error 404 Not Found | http://hr.tmu.edu.tw/content/assistant_3.htm |  |
| 12 | A003 | http://hr.tmu.edu.tw/File/assistant/assistant3/&           | HTTP-Error 404 Not Found | http://hr.tmu.edu.tw/content/assistant_3.htm |  |
| 13 | A004 | http://hr.tmu.edu.tw/File/assistant/assistant3/9710003-98& | HTTP-Error 404 Not Found | http://hr.tmu.edu.tw/content/assistant_3.htm |  |
| 14 | A005 | http://hr.tmu.edu.tw/File/upgrade/upgrade1/&               | HTTP-Error 404 Not Found | http://hr.tmu.edu.tw/content/activity.htm    |  |
| 15 | A006 | http://hr.tmu.edu.tw/File/news/activity/982&               | HTTP-Error 404 Not Found | http://hr.tmu.edu.tw/content/activity.htm    |  |
|    |      |                                                            |                          |                                              |  |

## 連結的錯誤類型:

(1)ok、skip type ←沒有錯誤
(2)not found ←連結找不到
(3)no such host ←找不到severe,查看網路連線是否正常
(4)no info to return ←下載連結沒有回應
(5)forbidden request ←禁止要求,查看是否有密碼等方是阻擋

Guidenet知諸網科技股份有限公司